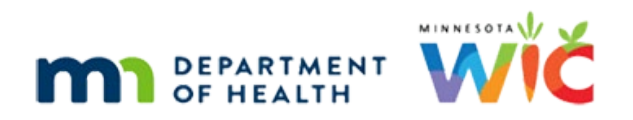

# WINNIE the Scoop! Newsletter #13

**NOVEMBER 17, 2021** 

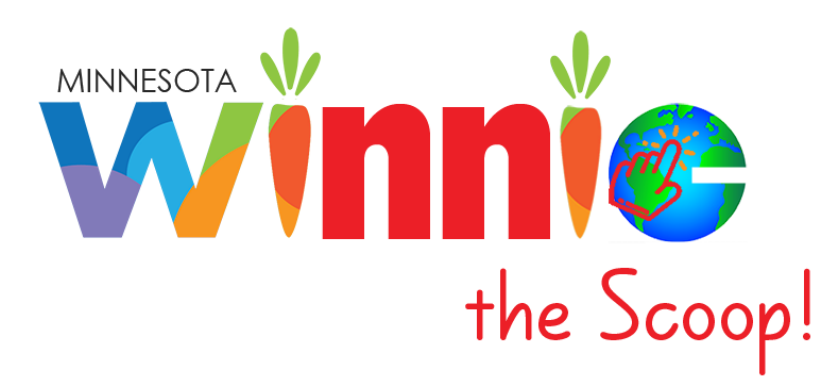

## Please share this information with all WIC Information System users!

# **Table of Contents**

| Requirements Validation Testing (RVT) for Cycle 7 Begins December 1, 2021 | . 2 |
|---------------------------------------------------------------------------|-----|
| The WINNIE Application/Software                                           | . 2 |
| Risk Factors – Certification/Mid-Certification Assessment Mode            | . 2 |
| Risk Factors – Participant Folder                                         | . 6 |
| Pseudo-Certs                                                              | . 6 |
| Resolving Risk Factors                                                    | . 7 |
| Breastfeeding Pseudo-certs                                                | . 9 |
| High Risk                                                                 | . 9 |
| Certification History                                                     | 12  |
| Future Newsletters                                                        | 14  |

# Requirements Validation Testing (RVT) for Cycle 7 Begins December 1, 2021

The delayed Cycle 7 RVT, originally slated for last March, 2021, will begin at the State Office on December 1, 2021. This will be a thorough testing of many of the functions developed for the Clinic module, including: Benefit Issuance, Direct Ship, Benefits History, Adjust Benefits (Food Adjustment Wizard revision), Food Prescriptions, Prescreen, VOCs, Change Household ID, and Appointment Scheduling.

## The WINNIE Application/Software

Although WINNIE isn't considered a "new" system (since the database is the same and the internal code is simply being rewritten) like when we transitioned to HuBERT, by the very nature of making the system browser-based, how it looks and feels to the user will be very different.

Therefore, going forward we will take a look at some of the screens in WINNIE and some exciting new changes that will be coming. In this newsletter, we'll take a look at the Risk Factors and Certifications screens.

#### Risk Factors – Certification/Mid-Certification Assessment Mode

The Risk Factors (1) screen has much of the same functionality whether in the Certification/Mid-Certification Assessment Mode (2) or Participant Folder. The Certification Period (3) panel displays the Cert Start and Cert

| Clinic Services                                                        |                                                            |                       |                                               |            |                            | ? Help                                                  |
|------------------------------------------------------------------------|------------------------------------------------------------|-----------------------|-----------------------------------------------|------------|----------------------------|---------------------------------------------------------|
|                                                                        |                                                            | (                     | 2 Certification Mode Close                    | 2          |                            |                                                         |
| Work With On-Site Group Benefit Management                             | Agency 021 - ANOKA COUNTY HEALTH<br>ENVIRONMENTAL SERVICES | & Clin<br>CEN         | <b>ic</b> 010 - 010 - BLAINE HUMAN SEI<br>TER | RVICE      | Participant C<br>Age: 4 ye | DOP, ALLIE W. (01117694) -<br>ears, 2 months and 9 days |
| <ul> <li>If Add Set of Benefits</li> <li></li></ul>                    | Risk Factors                                               |                       |                                               |            |                            | -                                                       |
| ➡ Calendar  ➡ Scheduler                                                | Current Certification Attempt                              | <b>Q</b> Assigned     | Risk Factors 5                                |            |                            |                                                         |
| Participant Folder                                                     | 08/27/2019 - 08/31/2020                                    | Modify<br>Risk Factor | 7<br>Risk Factor                              | Assignment | Risk Factor Resol          | ved WIC Category                                        |
| <ul> <li>Begin Certification</li> <li>Demographics</li> </ul>          | 09/25/2017 - 09/24/2018                                    | 113                   | Obese (Children 2-5 years) *                  | 11/15/2021 |                            | Child                                                   |
| <ul> <li>Race/Ethnicity</li> <li>Manage eWIC Account</li> </ul>        |                                                            | 4                     | Low Hernatochy Low Hernogrobin                | 11/15/2021 |                            |                                                         |
| <ul> <li>Income</li> <li>Proofs</li> <li>Health Information</li> </ul> |                                                            |                       |                                               |            |                            |                                                         |
| <ul> <li>Length/Height/Weight</li> <li>Bloodwork</li> </ul>            |                                                            |                       |                                               |            |                            |                                                         |
| Immunizations Nutrition Assessment Risk Factors                        |                                                            |                       |                                               |            |                            |                                                         |

During a cert or MCA, the Assigned Risk Factors (5) grid displays all risk factors assigned (6) during the certification/MCA. A "Modify" (7) button displays during a certification/MCA attempt and in the participant folder (as long as the participant is in a current certification) and allows CPA-assigned risk factors to be added by the user.

Clicking the **Modify** button opens the *Modify Risk Factors* modal (1), which has a multi-select drop-down list (2), as well as access to the Risk Factors Details Guide (3).

| Clinic Services                                                                                    |                                                            |                                                                                                    |                                      |                                          | 🕑 Help                                     |
|----------------------------------------------------------------------------------------------------|------------------------------------------------------------|----------------------------------------------------------------------------------------------------|--------------------------------------|------------------------------------------|--------------------------------------------|
| Participant Transfer History     Potential Duplicate Participants                                  |                                                            | Certification Mode                                                                                                    |                                      |                                          |                                            |
| Work With On-Site Group                                                                            | Agency 021 - ANOKA COUNTY HEALTH<br>ENVIRONMENTAL SERVICES | & Clinic 010 - 010 - BLAINE HUMAN SEI<br>CENTER                                                                                         | RVICE                                | Participant OOP,<br>Age: 4 years, 2      | ALLIE W. (01117694) •<br>months and 9 days |
| ÌĦ Add Set of Benefits ≓ Adjust Benefits                                                           | Risk Factors                                               |                                                                                                    |                                      |                                          |                                            |
| 🛄 Issue Benefits                                                                                   | Certification Period                                       |                                                                                                    |                                      |                                          |                                            |
| 苗 Calendar 🛛 🗸 🗸                                                                                   | Current Certification Attempt                              | <b>Q</b> Assigned Risk Factors                                                                                                    |                                      |                                          |                                            |
| Scheduler  Participant Folder  Certification / MCA                                                 | 08/27/2019 - 08/31/2020<br>09/24/2018 - 08/27/2019         | Nodify<br>Risk Factor<br>ID Description                                                                                                 | Assignment<br>Date                   | Risk Factor Resolved<br>Resolved RF Date | WIC Category                               |
| <ul> <li>Begin Certification</li> <li>Demographics</li> <li>Bace/Ethnicity</li> </ul>              | 09/25/2017 - 09/2<br>Modify Risk                           | Factors                                                                                                    | 2021<br>2021                         |                                          | Child                                      |
| Manage eWIC Account<br>Income<br>Proofs<br>Health Information<br>Length/Height/Weight<br>Bloodwork | <br>Risk Factor:<br>Save                                   | 5 Details Guide 3 modal: a new window that<br>on top of an existing screee<br>locks the screen beneath it<br>the new, or top, window is | t opens<br>n and<br>until<br>closed. |                                          |                                            |

Clicking the Risk Factors Details Guide button allows the user to download an Excel version (1) of the guide...

| Clinic Services                                                   |                                           |                  |               |                             | RiskFactorGuid | e_Child (1).xlsx        | 1                                | 6                                     |
|-------------------------------------------------------------------|-------------------------------------------|------------------|---------------|-----------------------------|----------------|-------------------------|----------------------------------|---------------------------------------|
| Participant Transfer History     Potential Duplicate Participants |                                           |                  |               | Certification Mode          | Open file      | 8                       |                                  |                                       |
| Work With On-Site Group                                           | _ Agency 021 - ANOKA                      | COUNTY HEALTH 8  | k Cli         | nic 010 - 010 - BLAINE HUMA | See more       |                         |                                  |                                       |
| 🖬 Benefit Management 🛛 🗸                                          | ENVIRONMENTAL SERV                        | ICES             | CE            | NTER                        |                | Partici                 | pant OOP, A<br>Age: 4 years, 2 n | LLIE W. (0111769<br>months and 9 days |
| ₩ Add Set of Benefits<br>≓ Adjust Benefits                        | Risk Factors                              |                  |               |                             |                |                         |                                  |                                       |
| Issue Benefits                                                    | Certification Period                      |                  |               |                             |                |                         |                                  |                                       |
| 📋 Calendar 🛛 🗸 🗸                                                  | <ul> <li>Current Certification</li> </ul> | Attempt          | S Assigne     | d Risk Factors              |                |                         |                                  |                                       |
| 🗯 Scheduler                                                       | 08/27/2019 - 08/31                        | 1/2020           | - A           |                             |                |                         |                                  |                                       |
| 🕈 Participant Folder 🛛 🔒                                          | 09/24/2018 - 08/22                        | 7/2019           | Modity        | Did to de                   |                | Disk Casta              | Developed                        |                                       |
| 😃 Certification / MCA                                             | 00/25/2017 00/2                           | 72013            | ID            | Description                 | Date           | Risk Factor<br>Resolved | Resolved<br>RF Date              | WIC Category                          |
| Begin Certification                                               | 09/25/2017 - 09/2                         | Modify Risk F    | actors        |                             | 2021           |                         |                                  | Child                                 |
| Demographics                                                      |                                           | 2000 (Page 2007) |               |                             | 2021           |                         |                                  | Child                                 |
| Race/Ethnicity                                                    |                                           | <u></u>          |               |                             |                |                         |                                  | F I                                   |
| Manage ewic Account     Income                                    |                                           |                  |               |                             | •              |                         |                                  |                                       |
| Proofs                                                            |                                           | Risk Factors     | Details Guide |                             |                |                         |                                  |                                       |
| Health Information                                                |                                           |                  | k             |                             |                |                         |                                  |                                       |
| Length/Height/Weight                                              |                                           | Save             | Cancel        |                             |                |                         |                                  |                                       |
| Bloodwork                                                         |                                           |                  |               |                             |                |                         |                                  |                                       |

... specific to the type (2) of participant.

| AutoSave 🤇     | or $\square \mathcal{P} \cdot \mathbb{Q} \cdot \mathbb{R} \cdot \overline{\mathbf{v}}$ RiskFactorGuide_Child (1) - Excel $\mathcal{P}$ Search                 | Mallberg, Sa       | arah (MDH)  🛄                       | <u> </u> <b></b> –                     | o x              |
|----------------|----------------------------------------------------------------------------------------------------|--------------------|-------------------------------------|----------------------------------------|------------------|
| File <u>Ho</u> | me Insert Draw Page Layout Formulas Data Review View Help Acrobat                                                                                             |                    |                                     | 🖻 Share                                | 🖵 Comments       |
| Paste          | Calibri          ¬14 → A^ A <sup>*</sup> = = ⇒ ≫ → 2b        General →           □          B       I       U → H → Δ → A → = = = = = = = = = = = = = = = = = | s Cell<br>Styles ~ | ert ~ ∑ ~<br>ete ~ ↓ ~<br>mat ~ ∲ ~ | AZY Sort & Find &<br>Filter ~ Select ~ | Sensitivity<br>~ |
| Clipboard      | ی Font ت Alignment ک Number ک Styles                                                                                                    | Ce                 | lls                                 | Editing                                | Sensitivity 🔨    |
| A1             | ▼ : × ✓ fx Nutritional Risk Factors for Children                                                                                                    |                    |                                     |                                        |                  |
| A              | B C D E                                                                                                    | F                  |                                     | н і                                    |                  |
| 1 Nutriti      | onal Risk Factors for Children 2                                                                                                    |                    |                                     |                                        |                  |
| 2              |                                                                                                    |                    |                                     |                                        |                  |
| 3 This guid    | includes the risk factor codes, titles, and descriptions for children.                                                                                        |                    |                                     |                                        |                  |
| 5 CODE         | DESCRIPTION                                                                                                    |                    |                                     |                                        |                  |
| 6              |                                                                                                    |                    |                                     |                                        |                  |
| 103            | Underweight or at Risk of Becoming Underweight (Infants and Children)                                                                                         |                    |                                     |                                        |                  |
| 8              |                                                                                                    |                    |                                     |                                        |                  |
| 9              | <u>Underweight</u>                                                                                                    |                    |                                     |                                        |                  |
| 10             |                                                                                                    |                    |                                     |                                        |                  |
| 11             | Birth to 2 years: Less than or equal to 5th percentile weight-for-length*.                                                                                    |                    |                                     |                                        |                  |
| 12             |                                                                                                    |                    |                                     |                                        |                  |
| 10             | 2 to 5 years: Less than or equal to 5th percentile Body Mass Index (BMI)-for-age*.                                                                            |                    |                                     |                                        |                  |
| 13             |                                                                                                    |                    |                                     |                                        |                  |
| 15             | At Risk of Becoming Underweight                                                                                                    |                    |                                     |                                        |                  |
| 16             | Disth to 2 years, 6th through 10th parametile usight for langth                                                                                               |                    |                                     |                                        |                  |
| < → _          | Children 🕘 : 🛛                                                                                                    |                    |                                     |                                        | Þ                |
| Ready          | E 🕘 🔤                                                                                                    | splay Settings     |                                     |                                        |                  |

In the Modify Risk Factors modal, clicking the drop-down displays a list of risk factors (1) that can be CPAassigned and is specific to the participant's WIC Type. The asterisk (2) is an indicator of a high-risk risk factor.

| Begin Certification  | 09/25/2017 - 09/2 <sup>6</sup> | Modify Risk Factors                      | 2021 | Child |
|----------------------|--------------------------------|------------------------------------------|------|-------|
| Demographics         |                                |                                          | 2021 | Child |
| Race/Ethnicity       |                                |                                          |      |       |
| Manage eWIC Account  |                                | ×                                        |      |       |
| 🖬 Income             |                                | 124 Follow To Theire *                   |      |       |
| Proofs               |                                |                                          |      |       |
| Health Information   |                                | 211 - Elevated Blood Lead Levels *       |      |       |
| Length/Height/Weight |                                | 341 - Nutrient Deficiency or Disease *   |      |       |
| Bloodwork            |                                | 342 - Gastro-Intestinal Disorders *      |      |       |
| Immunizations        |                                | 343 - Diabetes Mellitus *                |      |       |
| Nutrition Assessment |                                | 344 - Thyroid Disorders                  |      |       |
| Risk Factors         |                                | 345 - Hypertension and Prehypertension * |      |       |
| Referrals            |                                | 346 - Renal Disease *                    |      |       |
| Nutrition Education  |                                | 347 - Cancer *                           |      |       |
| Food Prescription    |                                | 348 - Central Nervous System Disorders * |      |       |
| SOAP Notes           |                                | 349 - Genetic and Concenital Disorders * |      |       |

The risk factor list doesn't include any risk factors that have already been assigned and multiple risk factors can be assigned at the same time.

| 425A - Inappropriate beverages as primary milk source | ×     | 42 | × |
|-------------------------------------------------------|-------|----|---|
| 342 - Gastro-Intestinal Disorders *                   |       |    |   |
| 425B - Use of sugar-containing fluids                 |       |    |   |
| 425C - Inappropriate use of bottles, cups or pacifers | s     |    |   |
| 425D - Feeding practices that ignore child's develop  | men   | nt |   |
| 425E - Feeding possible harmful foods to child        |       |    |   |
| 425F - Feeding diet very low in calories/nutrients    |       |    |   |
| 425G - Feeding supplements w/ possible harmful ef     | fects | s  |   |
| 425H - Inadequate Vitamin/Mineral Supplements         |       |    |   |
| 425I - Eating nonfood items (pica)                    |       |    |   |

Modify Risk Factors

 425A - Inappropriate beverages as primary milk source

 425B - Use of sugar-containing fluids

 Risk Factors Details Guide

 Save

 Cancel

Clicking the scroll bar at the bottom of the grid...

| Assigned          | Risk Factors                         |                    |                         |                     |              |
|-------------------|--------------------------------------|--------------------|-------------------------|---------------------|--------------|
| . Modify          |                                      |                    |                         |                     |              |
| Risk Factor<br>ID | Risk Factor<br>Description           | Assignment<br>Date | Risk Factor<br>Resolved | Resolved<br>RF Date | WIC Category |
| 113               | Obese (Children 2-5 years) *         | 11/15/2021         |                         |                     | Child        |
| 425A              | Inappropriate beverages as primary m | 11/15/2021         |                         |                     | Child        |
| 425B              | Use of sugar-containing fluids       | 11/15/2021         |                         |                     | Child        |
| 201               | Low Hematocrit/Low Hemoglobin        | 11/15/2021         |                         |                     | Child        |
| 4                 |                                      |                    |                         |                     | ×            |
|                   |                                      |                    |                         |                     | <b></b>      |

Changes saved.

...displays the Assignment Method column, which indicates whether the risk factor was system-assigned (S) or CPA-assigned (C). (NOTE: This column should automatically display on all laptop monitors.)

| Assigned Risk Factors               |                    |                         |                     |              |                      |
|-------------------------------------|--------------------|-------------------------|---------------------|--------------|----------------------|
| .◆ Modify                           |                    |                         |                     |              |                      |
| Risk Factor<br>Description          | Assignment<br>Date | Risk Factor<br>Resolved | Resolved<br>RF Date | WIC Category | Assignment<br>Method |
| Obese (Children 2-5 years) *        | 11/15/2021         |                         |                     | Child        | s                    |
| nappropriate beverages as primary m | 11/15/2021         |                         |                     | Child        | с                    |
| Jse of sugar-containing fluids      | 11/15/2021         |                         |                     | Child        | с                    |
| .ow Hematocrit/Low Hemoglobin       | 11/15/2021         |                         |                     | Child        | s                    |
| 4                                   |                    |                         |                     |              |                      |

### Risk Factors – Participant Folder

Continuing our review of the Risk Factor screen in the Participant Folder...

Unlike HuBERT, the certification periods are listed chronologically with the most recent at the top (1) (instead of the bottom). Clicking on a set of dates, displays the risk factors assigned during that certification period (2).

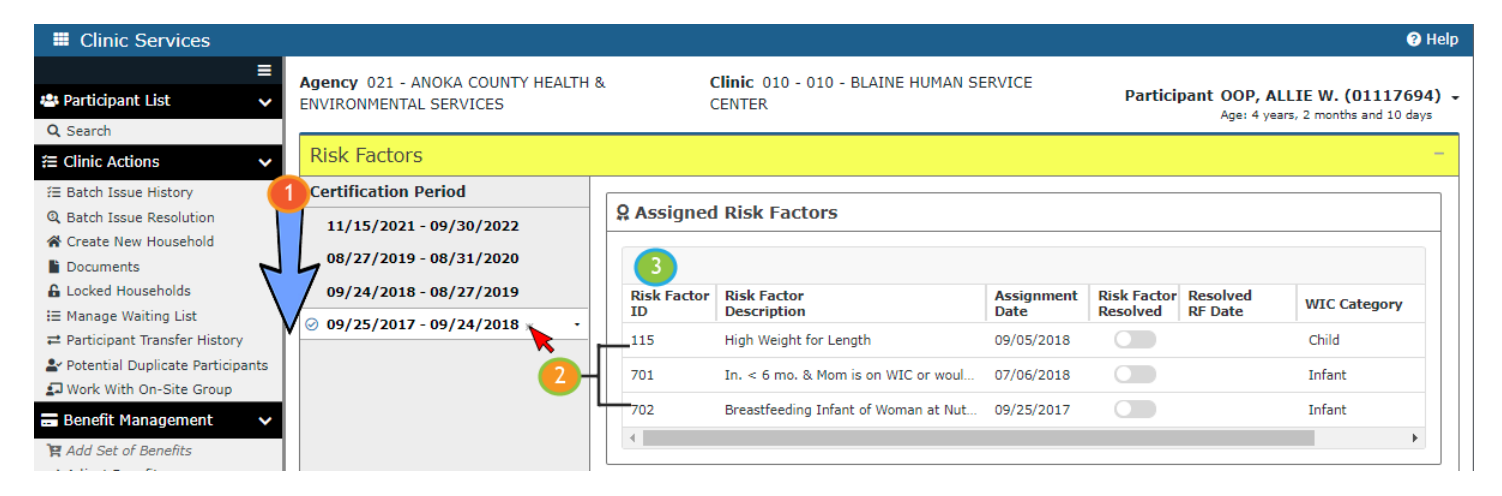

Since risk factors cannot be assigned to previous certification periods, the Modify (3) button no longer displays.

#### **Pseudo-Certs**

Although the functionality of the pseudo-cert is maintained in WINNIE, since it would have been too difficult to rewrite the code to remove it, how pseudo-certs display is more streamlined and simpler. Remember, a pseudo-cert occurs when there is a change in WIC Type, or assigned risk factors, during the certification period.

In WINNIE, a drop-down arrow displays next to the certification dates to indicate there was a change in WIC Type during that cert. When clicked, the original Cert Start and Cert End Dates continue to display and a panel expands below them that lists the two segments of the certification and their corresponding WIC Types: the Cert Start Date (blue) through the date of the WIC Type change (1) and the date of the WIC Type change (1) to the Cert End Date (green).

| Clinic Services                                                                                                    |                                                                            |          |                   |                                                      |                    |                         |                          | <b>?</b> He                                     |
|----------------------------------------------------------------------------------------------------|----------------------------------------------------------------------------|----------|-------------------|------------------------------------------------------|--------------------|-------------------------|--------------------------|-------------------------------------------------|
| ⊒     Participant List ✓     Q. Search                                                                                         | Agency 021 - ANOKA COUNTY<br>ENVIRONMENTAL SERVICES                        | HEALTH 8 | i (               | C <b>linic</b> 010 - 010 - BLAINE HUMAN SE<br>CENTER | RVICE              | Partici                 | Dant OOP, A<br>Age: 4 ye | LLIE W. (01117694)<br>ars, 2 months and 10 days |
| ≅ Clinic Actions ✓                                                                                                    | Risk Factors                                                               |          |                   |                                                      |                    |                         |                          | -                                               |
| <ul> <li>≅ Batch Issue History</li> <li>Q Batch Issue Resolution</li> <li>☆ Create New Household</li> <li>Documents</li> </ul> | Certification Period<br>11/15/2021 - 09/30/2022<br>08/27/2019 - 08/31/2020 |          | Sector Assigned   | l Risk Factors                                       |                    |                         |                          |                                                 |
| Locked Households                                                                                                    | 09/24/2018 - 08/27/2019                                                    |          | Risk Factor<br>ID | Risk Factor<br>Description                           | Assignment<br>Date | Risk Factor<br>Resolved | Resolved<br>RF Date      | WIC Category                                    |
| ≓ Participant Transfer History                                                                                                 | 09/25/2017 - 09/24/2018                                                    | Child    | 115               | High Weight for Length                               | 09/05/2018         |                         |                          | Child                                           |
| Potential Duplicate Participants                                                                                               | 09/25/2017 09/05/2018                                                      | Infant   | 701               | In. < 6 mo. & Mom is on WIC or woul                  | 07/06/2018         |                         |                          | Infant                                          |
| 🚍 Benefit Management 🛛 🗸                                                                                                    |                                                                            |          | 702               | Breastfeeding Infant of Woman at Nut                 | 09/25/2017         |                         |                          | Infant                                          |
| 🛱 Add Set of Benefits                                                                                                    |                                                                            |          | •                 |                                                      |                    |                         |                          | ►.                                              |

The grid also displays pseudo-cert information, but in a much more streamlined way. The Assignment Date (1) column indicates the date each risk factor was assigned during the certification period and each date change is indicative of a pseudo-cert.

| 🖁 Assigned        | Risk Factors                                       |                                                                                                    |                                                                                                    |                                                                                                    |                                                                                                    |                                                                                                    |
|-------------------|----------------------------------------------------|----------------------------------------------------------------------------------------------------|----------------------------------------------------------------------------------------------------|----------------------------------------------------------------------------------------------------|----------------------------------------------------------------------------------------------------|----------------------------------------------------------------------------------------------------|
|                   |                                                    |                                                                                                    |                                                                                                    |                                                                                                    |                                                                                                    |                                                                                                    |
| Risk Factor<br>ID | Risk Factor<br>Description                         | Assignment<br>Date                                                                                                    | Risk Factor<br>Resolved                                                                                                    | Resolved<br>RF Date                                                                                                    | WIC Category                                                                                                    | Assignment<br>Method                                                                                                    |
| 115               | High Weight for Length                             | 09/05/2018                                                                                                    |                                                                                                    |                                                                                                    | Child                                                                                                    | S                                                                                                    |
| 701               | In. < 6 mo. & Mom is on WIC or would               | 07/06/2018                                                                                                    |                                                                                                    |                                                                                                    | Infant                                                                                                    | с                                                                                                    |
| 702               | Breastfeeding Infant of Woman at Nutr              | 09/25/2017                                                                                                    |                                                                                                    |                                                                                                    | Infant                                                                                                    | S                                                                                                    |
|                   | Assigned<br>Risk Factor<br>ID<br>115<br>701<br>702 | Risk Factor<br>ID       Risk Factor<br>Description         115       High Weight for Length         701       In. < 6 mo. & Mom is on WIC or would         702       Breastfeeding Infant of Woman at Nutr | Risk FactorAssignmentRisk FactorAssignment115High Weight for Length09/05/2018701In. < 6 mo. & Mom is on WIC or would.07/06/2018702Breastfeeding Infant of Woman at Nutr.09/25/2017 | Risk Factor<br>ID       Risk Factor<br>Description       Assignment<br>Date       Risk Factor<br>Resolved         115       High Weight for Length       09/05/2018       Image: Compare the compare the compar | Risk Factor<br>ID       Risk Factor<br>Description       Risk Factor<br>Date       Risk Factor<br>Resolved       Resolved<br>RF Date         115       High Weight for Length       09/05/2018       Image: Compare the compare the compare t | Risk Factors         Risk Factor Description       Risk Factor Description       Risk Factor Description       Risk Factor Description       NUC Category         115       High Weight for Length       09/05/2018       Child       Child         701       In. < 6 mo. & Mom is on WIC or would       07/06/2018       Infant       Infant         702       Breastfeeding Infant of Woman at Nutr       09/25/2017       Infant       Infant |

In this instance, there were two pseudo-certs during the certification period. While the participant was an infant the system assigned 702 during the cert on 9/25/17 (2); the CPA assigned 701 on 7/6/18 (3) (pseudo-cert #1); and the system assigned 115 on 9/5/18 when it re-assessed her risk factors and she was changed to a child (4) by the End-of-Day process (pseudo-cert #2).

#### **Resolving Risk Factors**

The resolution of risk factors also creates pseudo-certs and again, this is presented much more simply in the grid. If something happens within the participant folder to prompt the system to reassess the assigned risk factors, such as a new measurement, and consequently a risk factor is resolved, the system will toggle on the Risk Factor Resolved toggle and display the date the risk factor was "removed" in the Resolved RF Date column.

| Risk Factors              |                   |                                      |                    |                         |                     |              |
|---------------------------|-------------------|--------------------------------------|--------------------|-------------------------|---------------------|--------------|
| Certification Period      |                   |                                      |                    |                         |                     |              |
| ⊘ 11/15/2021 - 09/30/2022 | S Assigned        | Risk Factors                         |                    |                         |                     |              |
| 08/27/2019 - 08/31/2020   | Nodify            |                                      |                    |                         |                     |              |
| 09/24/2018 - 08/27/2019   | Risk Factor<br>ID | Risk Factor<br>Description           | Assignment<br>Date | Risk Factor<br>Resolved | Resolved<br>RF Date | WIC Category |
| 09/25/2017 - 09/24/2018 + | 113               | Obese (Children 2-5 years) *         | 11/15/2021         |                         |                     | Child        |
|                           | 425A              | Inappropriate beverages as primary m | 11/15/2021         |                         |                     | Child        |
|                           | 425B              | Use of sugar-containing fluids       | 11/15/2021         |                         |                     | Child        |
|                           | 201               | Low Hematocrit/Low Hemoglobin        | 11/15/2021         |                         | 11/16/2021          | Child        |
|                           | 4                 |                                      |                    | ·                       |                     |              |

CPA-assigned risk factors can also be resolved by clicking the **Modify** button (1), which re-opens the Modify Risk Factors modal (2). The modal displays all current CPA-assigned risk factors (3) and the user can click the X (4) next to the risk factor definition to remove it.

| ertification Period           |                                                   |            |             |            |              |
|-------------------------------|---------------------------------------------------|------------|-------------|------------|--------------|
| 11/15/2021 - 09/30/2022       | S Assigned Risk Factors                           |            |             |            |              |
| 08/27/2019 - 08/31/2020       | Modify 1                                          |            |             |            |              |
| 09/24/2018 - 08/27/2019       | Risk Factor Risk Factor                           | Assignment | Risk Factor | Resolved   | WIC Category |
| 09/25/2017 - 09/24 Modify Ris | k Factors 2                                       | 2021       |             |            | Child        |
|                               |                                                   | 2021       |             |            | Child        |
| 425A - Inapp                  | ropriate beverages as primary milk source 🛛 🗙 📢 🧐 | 2021       |             |            | Child        |
| 425B - Use o                  | f sugar-containing fluids 🗙                       | × 2021     |             | 11/16/2021 | Child        |
| Risk Facto                    | ors Details Guide                                 |            |             |            |              |
|                               |                                                   |            |             |            |              |

Again, the system will turn the Risk Factor Resolved toggle on and display the date in the Resolve RF Date column.

| Risk Factors              |                                                     |                                      |                    |                         |                     |              |
|---------------------------|-----------------------------------------------------|--------------------------------------|--------------------|-------------------------|---------------------|--------------|
| Certification Period      | 0 Assistant                                         | Diele Caletane                       |                    |                         |                     |              |
| ⊘ 11/15/2021 - 09/30/2022 | ¥ Assigned                                          | KISK FACIOFS                         |                    |                         |                     |              |
| 08/27/2019 - 08/31/2020   | A Modify                                            |                                      |                    |                         |                     |              |
| 09/24/2018 - 08/27/2019   | Risk Factor<br>ID                                   | Risk Factor<br>Description           | Assignment<br>Date | Risk Factor<br>Resolved | Resolved<br>RF Date | WIC Category |
| 09/25/2017 - 09/24/2018   | 113                                                 | Obese (Children 2-5 years) *         | 11/15/2021         |                         |                     | Child        |
|                           | 425A                                                | Inappropriate beverages as primary m | 11/15/2021         |                         | 11/16/2021          | Child        |
|                           | 425B                                                | Use of sugar-containing fluids       | 11/15/2021         |                         |                     | Child        |
|                           | 201                                                 | Low Hematocrit/Low Hemoglobin        | 11/15/2021         |                         | 11/16/2021          | Child        |
|                           | <ul> <li>Resolve Sys</li> <li>Changes st</li> </ul> | tem Assigned High Risk<br>aved.      |                    |                         |                     | •            |

**NOTE!** If a risk factor is resolved during the certification, or on the same date as the certification while in the Participant Folder, the risk factor will simply be removed from the grid as if it had never been assigned.

#### **Breastfeeding Pseudo-certs**

For Breastfeeding women less than 6 months postpartum who change to Non-Breastfeeding during their certification, the Risk Factors screen will display the change in WIC Type the same as an infant changing to a child.

| Risk Factors                              |                   |                                        |                    |                         |                     |                   |                     |
|-------------------------------------------|-------------------|----------------------------------------|--------------------|-------------------------|---------------------|-------------------|---------------------|
| Certification Period                      |                   |                                        |                    |                         |                     |                   |                     |
| 11/15/2021 - 04/30/2022                   | S Assigned        | Risk Factors                           |                    |                         |                     |                   |                     |
| 04/03/2020 - 09/30/2020                   |                   |                                        |                    |                         |                     |                   |                     |
| 08/27/2019 - 05/31/2020                   | Risk Factor<br>ID | Risk Factor<br>Description             | Assignment<br>Date | Risk Factor<br>Resolved | Resolved<br>RF Date | WIC Category      | Assignmen<br>Method |
| 02/13/2019 - 08/27/2019                   | 359               | Recent Major Surgery Trauma Burns      | 10/18/2017         |                         |                     | Non-breastfeeding | s                   |
| 07/06/2018 - 03/31/2019                   | 427D              | Inadequate Vitamin/Mineral Suppleme    | 10/18/2017         |                         |                     | Non-breastfeeding | С                   |
| 10/18/2017 - 03/31/2018 Non-breastfeeding | 201               | Low Hematocrit/Low Hemoglobin          | 09/25/2017         |                         |                     | Breastfeeding     | s                   |
| 09/25/2017 10/18/2017 Breastfeeding       | 601               | Breastfeeding Mother of Infant at Nutr | 09/25/2017         |                         |                     | Breastfeeding     | s                   |
|                                           | 4                 |                                        |                    |                         |                     |                   | - F                 |

Also, the Cert End Date will be recalculated to the last date of the month in which their infant's 6-month birthdate falls and the updated Cert End Date will display in the Risk Factors screen.

For women more than 6 months postpartum, a pseudo-cert is not created. The system simply terminates their certification for categorical ineligibility.

#### **High Risk**

Like HuBERT, in the participant folder, CPAs can assign high risk, or resolve system-assigned high risk, for participants in a current certification.

For participants who are **not** high risk, the **CPA Designated High Risk** toggle displays beneath the Assigned Risk Factors grid. CPAs can assign high risk by clicking the toggle.

| Clinic Services                  |                                                            |                         |                                            |            |             |                                      | (                                               | ? Help            |
|----------------------------------|------------------------------------------------------------|-------------------------|--------------------------------------------|------------|-------------|--------------------------------------|-------------------------------------------------|-------------------|
|                                  | Agency 021 - ANOKA COUNTY HEALTH<br>ENVIRONMENTAL SERVICES | & CI<br>CE              | inic 010 - 010 - BLAINE HUMAN SER<br>ENTER | RVICE      | Participar  | <b>It DARR, CAI</b><br>Age: 4 years, | L <b>LAN R. (01104:</b><br>4 months and 24 days | 542) <del>-</del> |
| ≅ Clinic Actions ✓               | Risk Factors                                               |                         |                                            |            |             |                                      |                                                 | -                 |
| ≆ Batch Issue History            | Certification Period                                       |                         |                                            |            |             |                                      |                                                 |                   |
| Q Batch Issue Resolution         | ⊘ 11/16/2021 - 06/30/2022                                  | S Assigned Risk Factors |                                            |            |             |                                      |                                                 |                   |
| A Create New Household           | 07/07/2020 - 07/31/2021                                    |                         |                                            |            |             |                                      |                                                 |                   |
| Documents                        | 07,07,2020 07,01,2021                                      | Modify                  | .◆ Modify                                  |            |             |                                      |                                                 |                   |
| Locked Households                | 06/26/2019 - 06/30/2020                                    | Risk Factor             | Risk Factor                                | Assignment | Risk Factor | Resolved                             | WIC Category                                    |                   |
| i≡ Manage Waiting List           | 07/03/2018 - 06/26/2019                                    | ID                      | Description                                | Date       | Resolved    | RF Date                              |                                                 | _                 |
| ₽ Participant Transfer History   |                                                            | 401                     | Failure to Meet Dietary Guidelines for     | 11/16/2021 |             |                                      | Child                                           |                   |
| Potential Duplicate Participants |                                                            | 425B                    | Use of sugar-containing fluids             | 11/16/2021 |             |                                      | Child                                           |                   |
| Work With On-Site Group          |                                                            | 40.57                   | Fatian and items (size)                    | 11/16/2021 |             |                                      | ol:14                                           | _                 |
| 🚍 Benefit Management 🛛 🗸         |                                                            | 4251                    | Eating nonfood items (pica)                | 11/16/2021 |             |                                      | Child                                           |                   |
| 😭 Add Set of Benefits            |                                                            |                         |                                            |            |             |                                      |                                                 | •                 |
| ≓ Adjust Benefits                |                                                            | CPA Designa             | ated High Risk                             |            |             |                                      |                                                 |                   |
| 🌆 Issue Benefits                 |                                                            |                         |                                            |            |             |                                      |                                                 |                   |
| 🛱 Calendar 🗸 🗸                   |                                                            | ▼                       |                                            |            |             |                                      |                                                 |                   |

Once toggled on, the screen headers and Show Details headers (Participant Search) will display yellow.

| Clinic Services                                                                                                    |                                                            |                   |                                            |                    |                         |                             | Help                                                 |
|----------------------------------------------------------------------------------------------------|------------------------------------------------------------|-------------------|--------------------------------------------|--------------------|-------------------------|-----------------------------|------------------------------------------------------|
| ≡<br>♣ Participant List ✓<br>Q. Search                                                                                                | Agency 021 - ANOKA COUNTY HEALTH<br>ENVIRONMENTAL SERVICES | & CI<br>CE        | inic 010 - 010 - BLAINE HUMAN SER<br>INTER | VICE               | Participar              | t DARR, CA<br>Age: 4 years, | L <b>LAN R. (01104542) -</b><br>4 months and 24 days |
| 溍 Clinic Actions 🔹 🗸                                                                                                    | Risk Factors                                               |                   |                                            |                    |                         |                             | -                                                    |
| ﷺ Batch Issue History<br>ℚ Batch Issue Resolution<br>☆ Create New Household                                                           | Certification Period<br>Ø 11/16/2021 - 06/30/2022          | <b>Q</b> Assigned | l Risk Factors                             |                    |                         |                             |                                                      |
| Documents                                                                                                    | 07/07/2020 - 07/31/2021                                    | . Modify          |                                            |                    |                         |                             |                                                      |
| ▲ Locked Households Image Waiting List                                                                                                | 06/26/2019 - 06/30/2020                                    | Risk Factor<br>ID | Risk Factor<br>Description                 | Assignment<br>Date | Risk Factor<br>Resolved | Resolved<br>RF Date         | WIC Category                                         |
| ≓ Participant Transfer History                                                                                                    | 07/03/2018 - 06/26/2019                                    | 401               | Failure to Meet Dietary Guidelines for     | 11/16/2021         |                         |                             | Child                                                |
| Potential Duplicate Participants Work With On-Site Group                                                                              |                                                            | 425B              | Use of sugar-containing fluids             | 11/16/2021         |                         |                             | Child                                                |
| 🚍 Benefit Management 🛛 🗸                                                                                                    |                                                            | 4251              | Eating nonfood items (pica)                | 11/16/2021         |                         |                             | Child                                                |
| Image: Add Set of Benefits         Image: Add Set of Benefits         Image: Benefits         Image: Benefits         Image: Benefits |                                                            | CPA Designa       | ated High Risk                             |                    |                         |                             | Þ                                                    |
| Scheduler                                                                                                    |                                                            | Changes s         | aved.                                      |                    |                         |                             |                                                      |

For participants who have a system-assigned high-risk risk factor, the **Resolve System Assigned High Risk** toggle displays below the grid. CPAs can remove the high-risk assignment by clicking the toggle.

| Clinic Services                                                                       |                                                            |                                                                                                    |                                         |                    |                                          | ? Help               |  |
|---------------------------------------------------------------------------------------|------------------------------------------------------------|----------------------------------------------------------------------------------------------------|-----------------------------------------|--------------------|------------------------------------------|----------------------|--|
| <ul> <li>Potential Duplicate Participants</li> <li>Work With On-Site Group</li> </ul> | Agency 021 - ANOKA COUNTY HEALTH<br>ENVIRONMENTAL SERVICES | & Clin<br>CEN                                                                                                   | ic 010 - 010 - BLAINE HUMAN SERV<br>TER | ICE                | Participant OOP, A                       | LLIE W. (01117694) - |  |
| 🚍 Benefit Management 🛛 🗸 🗸                                                            |                                                            | riger e principalita e internationale e entre entre entre entre entre entre entre entre entre entre entre entre |                                         |                    |                                          |                      |  |
| 🛱 Add Set of Benefits                                                                 | Risk Factors                                               | Risk Factors -                                                                                                  |                                         |                    |                                          |                      |  |
| ≓ Adjust Benefits                                                                     | Certification Period                                       |                                                                                                    |                                         |                    |                                          |                      |  |
| 🔤 Issue Benefits                                                                      | 0 11/15/2021 00/20/2022                                    | <b>Q</b> Assigned                                                                                               | Risk Factors                            |                    |                                          |                      |  |
| 📛 Calendar 🛛 🗸 🗸                                                                      | 0 11/13/2021 - 09/30/2022                                  |                                                                                                    |                                         |                    |                                          |                      |  |
| 🛱 Scheduler                                                                           | 08/27/2019 - 08/31/2020                                    | . Modify                                                                                                    |                                         |                    |                                          |                      |  |
| 🕇 Participant Folder 🛛 🗸 🗸                                                            | 09/24/2018 - 08/27/2019                                    | Risk Factor<br>ID                                                                                               | Risk Factor<br>Description              | Assignment<br>Date | Risk Factor Resolved<br>Resolved RF Date | WIC Category         |  |
| 🛱 Appointments                                                                        | 09/25/2017 - 09/24/2018 -                                  | 113                                                                                                    | Obese (Children 2-5 years) *            | 11/15/2021         |                                          | Child                |  |
| D Benefits History                                                                    |                                                            |                                                                                                    |                                         |                    |                                          |                      |  |
| Ploodwork                                                                             |                                                            | 425A                                                                                                    | Inappropriate beverages as primary m    | 11/15/2021         |                                          | Child                |  |
| Certification History                                                                 |                                                            | 425B                                                                                                    | Use of sugar-containing fluids          | 11/15/2021         |                                          | Child                |  |
| Demographics                                                                          |                                                            | 201                                                                                                    | Low Hematocrit/Low Hemoglobin           | 11/15/2021         |                                          | Child                |  |
| Document Imaging                                                                      |                                                            | 1                                                                                                    |                                         | 11, 10, 2021       |                                          |                      |  |
| Food Prescription                                                                     |                                                            |                                                                                                    |                                         |                    |                                          | •                    |  |
| 😻 Health Information                                                                  |                                                            | Resolve Sys                                                                                                    | tem Assigned High Risk                  |                    |                                          |                      |  |
| Immunizations                                                                         |                                                            |                                                                                                    |                                         |                    |                                          |                      |  |
| 🕒 Income                                                                              |                                                            | <b>X</b>                                                                                                    |                                         |                    |                                          |                      |  |

Once toggled on, a Confirm message displays:

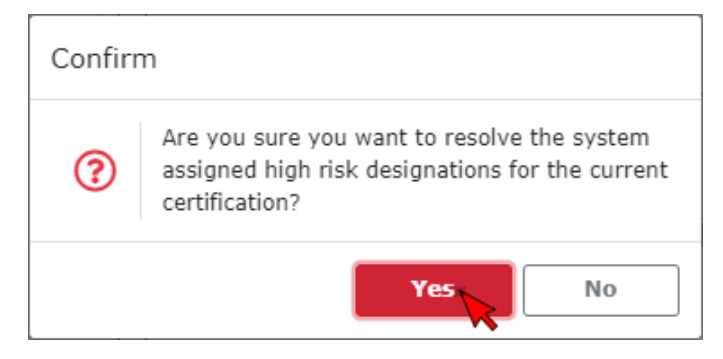

Clicking Yes on the Confirm message results in the yellow headers being removed...

| Clinic Services                                                                                                    |                                                                                                    |               |                                      |            |                                                                           | ? Help       |  |
|----------------------------------------------------------------------------------------------------|----------------------------------------------------------------------------------------------------|---------------|--------------------------------------|------------|---------------------------------------------------------------------------|--------------|--|
| Potential Duplicate Participants Work With On-Site Group Republic Management                                                                                                    | Agency 021 - ANOKA COUNTY HEALTH & Clinic 010 - 010 - BLAINE HUMAN SERVICE<br>ENVIRONMENTAL SERVICES CENTER |               |                                      |            | Participant OOP, ALLIE W. (01117694)<br>Age: 4 years, 2 months and 9 days |              |  |
| Image: Second Second | Risk Factors                                                                                                |               |                                      |            |                                                                           | _            |  |
| Adjust Benefits                                                                                                    | Certification Period                                                                                        |               |                                      |            |                                                                           |              |  |
| Calendar                                                                                                    | ⊘ 11/15/2021 - 09/30/2022                                                                                   | S Assigned    | Risk Factors                         |            |                                                                           |              |  |
| 🖬 Scheduler                                                                                                    | 08/27/2019 - 08/31/2020                                                                                     | Nodify        |                                      |            |                                                                           |              |  |
| 🖞 Participant Folder 🛛 🗸 🗸                                                                                                    | 09/24/2018 - 08/27/2019                                                                                     | Risk Factor   | Risk Factor                          | Assignment | Risk Factor Res                                                           | wIC Category |  |
| 🛱 Appointments                                                                                                    | 09/25/2017 - 09/24/2018 -                                                                                   | 113           | Obese (Children 2-5 years) *         | 11/15/2021 | Kesolved   Ki E                                                           | Child        |  |
| Benefits History                                                                                                    |                                                                                                    | 110           |                                      | 11,10,2021 |                                                                           | child        |  |
|                                                                                                    |                                                                                                    | 425A          | Inappropriate beverages as primary m | 11/15/2021 |                                                                           | Child        |  |
| Certification History                                                                                                    |                                                                                                    | 425B          | Use of sugar-containing fluids       | 11/15/2021 |                                                                           | Child        |  |
| Demographics                                                                                                    |                                                                                                    | 201           | low Hematocrit/Low Hemoglobin        | 11/15/2021 |                                                                           | Child        |  |
| Document Imaging                                                                                                    |                                                                                                    | 4             |                                      |            |                                                                           |              |  |
| Health Information                                                                                                    |                                                                                                    | Posolvo Svet  | tom Assigned High Rick               |            |                                                                           |              |  |
| Immunizations                                                                                                    |                                                                                                    | Resolve Syst  | telli Assigned High Kisk             |            |                                                                           |              |  |
| Income                                                                                                    |                                                                                                    |               |                                      |            |                                                                           |              |  |
| Length/Height/Weight                                                                                                    |                                                                                                    | L             |                                      |            |                                                                           |              |  |
| A Manage Alerts                                                                                                    |                                                                                                    | 🛛 🛇 Changes s | aved.                                |            |                                                                           |              |  |
| - Manage oWIC Account                                                                                                    |                                                                                                    |               |                                      |            |                                                                           |              |  |

...and a System Note being auto-generated.

| Clinic Services                                                                                                    |                                                                        |                                    |                             |                                                                | ? Help                     |
|----------------------------------------------------------------------------------------------------|------------------------------------------------------------------------|------------------------------------|-----------------------------|----------------------------------------------------------------|----------------------------|
| Potential Duplicate Participants                                                                                                    | Agency 021 - ANOKA COUNTY HEALT<br>ENVIRONMENTAL SERVICES              | H & Clinic 010 - 010 - 6<br>CENTER | BLAINE HUMAN SERVICE        | Participant OOP, ALLIE W. ((<br>Age: 4 years, 2 months and 9 ( | <b>01117694) -</b><br>days |
| <ul> <li>➡ Benefit Management</li> <li>➡ Add Set of Benefits</li> <li>➡ Adjust Benefits</li> <li>➡ Issue Benefits</li> <li>➡ Calendar</li> <li>➡ Scheduler</li> <li>▲ Participant Folder</li> <li>➡ Appointments</li> <li>➡ Benefits History</li> <li>➡ Benefits History</li> <li>➡ Bendwork</li> </ul> | Manage Notes Display SOAP Notes × General Notes × Search Reset Results | Breastfeeding Notes × System Note: | s ×                         |                                                                |                            |
| Certification History                                                                                                    | Add General Note Add SOAP No                                           | te 🕂 Add BF Note 🖶 Print Note      | 🔀 Full Page View 💉 Edit 🖷 D | elete                                                          |                            |
| Demographics                                                                                                    | Note Type                                                              | Created Date                       | ↓ Subject                   | Staff Member                                                   |                            |
| Document Imaging                                                                                                    | General                                                                | 11/15/2021                         | High Risk Resolution        | Sarah Mallberg                                                 | <u>^</u>                   |
| Food Prescription                                                                                                    | General                                                                | 07/24/2020                         | High Risk: Follow-up        | CARDON PROPERTY.                                               |                            |
| <ul> <li>Immunizations</li> </ul>                                                                                                    | General                                                                | 04/06/2020                         | Other                       | and the second                                                 |                            |
| Income                                                                                                    | Conoral                                                                | 04/02/2020                         | High Diely Fallow up        |                                                                |                            |
| 🗳 Length/Height/Weight                                                                                                    | Note Text                                                              |                                    |                             |                                                                |                            |
| 🌲 Manage Alerts                                                                                                    | Contract and black state services                                      |                                    | 2.04                        |                                                                |                            |
| 🚍 Manage eWIC Account                                                                                                    | System assigned high risk resolved                                     | by mallbs1 on 11/15/2021 2:58:13   | 3 PM                        |                                                                |                            |
| Manage Notes                                                                                                    |                                                                        |                                    |                             |                                                                |                            |

## **Certification History**

Like HuBERT, the Certification History (1) screen only displays information pertaining to certifications (2) and mid-certification assessments (MCAs) (3) and will not display VOCs.

| Clinic Services                                                                       |                                                          |        |                                                                                                    | Help                                   |
|---------------------------------------------------------------------------------------|----------------------------------------------------------|--------|----------------------------------------------------------------------------------------------------|----------------------------------------|
| <ul> <li>Potential Duplicate Participants</li> <li>Work With On-Site Group</li> </ul> | Agency 021 - ANOKA COUNTY HEAL<br>ENVIRONMENTAL SERVICES | LTH &  | Clinic 010 - 010 - BLAINE HUMAN SERVICE<br>CENTER                                                              | Participant OOP, ALLIE W. (01117694) • |
| 🚍 Benefit Management 🛛 🗸                                                              |                                                          |        |                                                                                                    | Age: 4 years, 2 months and 9 days      |
| 🛱 Add Set of Benefits                                                                 | Certification History                                    |        |                                                                                                    | -                                      |
| ≓ Adjust Benefits<br>Issue Benefits                                                   | Certification Period                                     |        | <b>Q</b> Certification Information                                                                             |                                        |
| 📛 Calendar 🗸 🗸                                                                        | ⊘ 11/15/2021 - 09/30/2022                                | Child  |                                                                                                    |                                        |
| 🗯 Scheduler                                                                           | 02/27/2020 <sup>L</sup>                                  | Child  | Demographics - Created 11/15/2021 2:43 PM by mallbs1<br>Income History - Created 11/15/2021 2:44 PM by mallbs1 |                                        |
| 🖞 Participant Folder 🛛 🗸 🗸                                                            | 08/27/2019 - 08/31/2020 <u>L</u>                         | Child  | Proofs - Created 11/15/2021 2:44 PM by mallbs1<br>Health Information - Created 11/15/2021 2:45 PM by mallbs1   |                                        |
| Appointments                                                                          | 02/13/2019 <sup>L</sup>                                  | Child  | Height Weight - Created 11/15/2021 2:45 PM by mallbs1<br>Bloodwork - Created 11/15/2021 2:46 PM by mallbs1     |                                        |
| <ul> <li>Benefits History</li> <li>Bloodwork</li> </ul>                               | 09/24/2018 - 08/27/2019 <u>L</u>                         | Child  | Risk Factors - Created 11/15/2021 2:46 PM by mallbs1<br>Completed on 11/15/2021 2:49 PM by mallbs1             |                                        |
| Certification History                                                                 | 07/06/2018 <sup>L</sup>                                  | Child  |                                                                                                    |                                        |
| Demographics     Document Imaging                                                     | 09/25/2017 - 09/24/2018                                  | Infant | Sector Assigned Risk Factors                                                                                   |                                        |

The Certification Period (4) panel displays the dates (5) and WIC Types (6) associated with each certification or MCA. Certs are represented by both a Start Date (7) and an End Date (8), while MCAs display the single Completed Date (9). An italicized "L" (10) displays next to all certifications and MCAs that were completed prior to WINNIE.

| Clinic Services                                          |                                                            |        |                                                                                                    | 😯 Help                                 |
|----------------------------------------------------------|------------------------------------------------------------|--------|----------------------------------------------------------------------------------------------------|----------------------------------------|
| Potential Duplicate Participants Work With On-Site Group | Agency 021 - ANOKA COUNTY HEALTH<br>ENVIRONMENTAL SERVICES | 48.    | Clinic 010 - 010 - BLAINE HUMAN SERVICE<br>CENTER                                                            | Participant OOP, ALLIE W. (01117694) + |
| 🚍 Benefit Management 🛛 🗸                                 |                                                            |        |                                                                                                    | Age: 4 years, 2 months and 9 days      |
| 😭 Add Set of Benefits                                    | Certification History                                      |        |                                                                                                    |                                        |
| ≓ Adjust Benefits                                        | Certification Period                                       | -      |                                                                                                    |                                        |
| 💷 Issue Benefits                                         | 5                                                          | 6      | <b>Q</b> Certification Information                                                                           |                                        |
| 📛 Calendar 🛛 🗸 🗸                                         | Ø 11/15/2021 - 09/30/2022 ▼                                | Child  | Demographics Created 11/15/2021 2:42 DM by mallhe1                                                           |                                        |
| 🛱 Scheduler                                              | 02/27/2020 <sup>L</sup>                                    | Child  | Income History - Created 11/15/2021 2:44 PM by mallbs1                                                       |                                        |
| 🕈 Participant Folder 🛛 🗸 🗸                               | 7 08/27/2019 - 08/31/2020 8                                | Child  | Proofs - Created 11/15/2021 2:44 PM by mallbs1<br>Health Information - Created 11/15/2021 2:45 PM by mallbs1 |                                        |
| Appointments                                             | 02/13/2019 9                                               | Child  | Height Weight - Created 11/15/2021 2:45 PM by mallbs1                                                        |                                        |
| 🕲 Benefits History                                       | ,10                                                        | 0111   | Risk Factors - Created 11/15/2021 2:46 PM by mallbs1                                                         |                                        |
| 🖉 Bloodwork                                              | 09/24/2018 - 08/27/2019 L                                  | Child  | Completed on 11/15/2021 2:49 PM by mallbs1                                                                   |                                        |
| Certification History                                    | 07/06/2018 <sup>L</sup>                                    | Child  |                                                                                                    |                                        |
| Demographics                                             | 00/25/2017 00/24/2010 L                                    | Infant | Assigned Risk Factors                                                                                        |                                        |
| Document Imaging                                         | 09/25/2017 - 09/24/2018 -                                  | annone |                                                                                                    |                                        |

The information in this screen is completely static. In HuBERT, the system adjusts the Cert End Date of the previous cert so that the Cert Start Date of the next cert does not overlap it. It also adjusts the Cert End Date and WIC Type when women change from Breastfeeding to Non-Breastfeeding. In WINNIE, the information that displays in the Certification History screen is a "snapshot" of the certification/MCA and the information does not update or change.

The Certification (or Mid-Certification Assessment) Information (1) card displays the screens that were completed (2) while in Certification (or Mid-Certification Assessment) Mode including the date, time and the staff ID of the person recorded as having completed the screen. A modified date/time/staff ID will also display if changes are made by another staff person to a screen that was already completed.

| Clinic Services                                          |                                                              |       |                                                                                                    | ? Help                                 |
|----------------------------------------------------------|--------------------------------------------------------------|-------|----------------------------------------------------------------------------------------------------|----------------------------------------|
| Potential Duplicate Participants Work With On-Site Group | Agency 021 - ANOKA COUNTY HEALTH &<br>ENVIRONMENTAL SERVICES |       | Clinic 010 - 010 - BLAINE HUMAN SERVICE<br>CENTER                                                              | Participant OOP, ALLIE W. (01117694) • |
| 🚍 Benefit Management 🛛 🗸                                 |                                                              |       |                                                                                                    | Age: 4 years, 2 months and 9 days      |
| 😭 Add Set of Benefits                                    | Certification History                                        |       |                                                                                                    |                                        |
|                                                          | Certification Period                                         |       | 9 Cartification Information                                                                                    |                                        |
| Colondar                                                 | ⊘ 11/15/2021 - 09/30/2022                                    | Child |                                                                                                    |                                        |
| 🛱 Scheduler                                              | 02/27/2020 <sup>L</sup>                                      | Child | Demographics - Created 11/15/2021 2:43 PM by mallbs1<br>Income History - Created 11/15/2021 2:44 PM by mallbs1 |                                        |
| 🕈 Participant Folder 🛛 🗸                                 | 08/27/2019 - 08/31/2020 <sup>L</sup>                         | Child | Proofs - Created 11/15/2021 2:44 PM by mallbs1<br>Health Information - Created 11/15/2021 2:45 PM by mallbs1   |                                        |
| Appointments                                             | 02/13/2019 <sup>L</sup>                                      | Child | Height Weight - Created 11/15/2021 2:45 PM by mallbs1<br>Bloodwork - Created 11/15/2021 2:46 PM by mallbs1     |                                        |
| <ul> <li>Benefits History</li> <li>Bloodwork</li> </ul>  | 09/24/2018 - 08/27/2019 <sup>L</sup>                         | Child | Risk Factors - Created 11/15/2021 2:46 PM by mallbs1<br>Completed on 11/15/2021 2:49 PM by mallbs1             |                                        |

Unlike HuBERT, the Income History line (3) will display the household income create date, time, and staff person for all members of the same household that were certified on the same date, and not just for the member for whom the household income record was originally entered. (In this example, the income was entered into Allie's income screen and Mama, certified on the same date, displays the same information.)

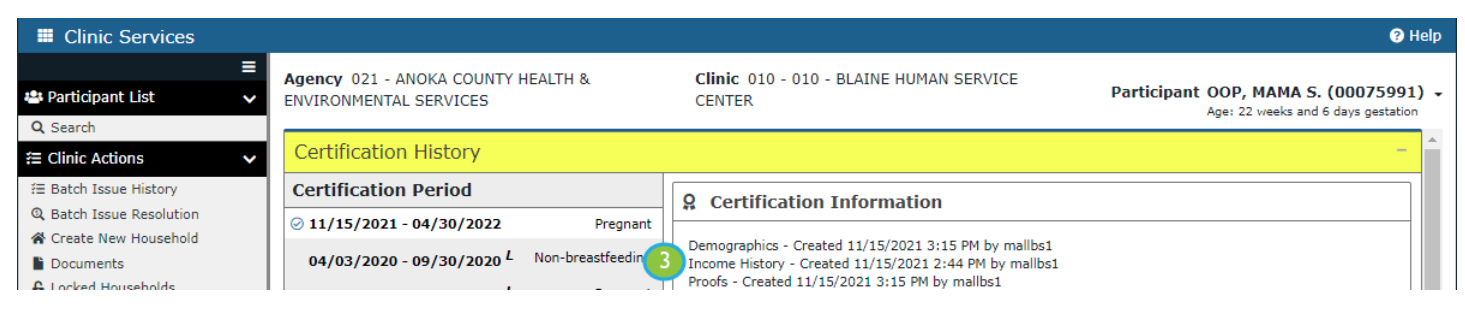

The Assigned Risk Factors (1) card in the Certification History screen is a new feature in WINNIE. It displays the risk factors (2) that were assigned at the time of the certification or MCA. Like in the Risk Factors screen, the asterisk (3) indicates a high-risk risk factor.

| R Add Set of Benefits                 | Certification History –              |        |                                                                                                    |                                                                                                    |  |  |                                                                                                    |  |  |
|---------------------------------------|--------------------------------------|--------|----------------------------------------------------------------------------------------------------|----------------------------------------------------------------------------------------------------|--|--|----------------------------------------------------------------------------------------------------|--|--|
| ≓ Adjust Benefits                     | Certification Period                 |        | 2 Certification Information                                                                                                    |                                                                                                    |  |  |                                                                                                    |  |  |
| 🛱 Calendar 🗸 🗸                        | ⊘ 11/15/2021 - 09/30/2022            | Child  |                                                                                                    |                                                                                                    |  |  |                                                                                                    |  |  |
| 🛱 Scheduler                           | 02/27/2020 <sup>L</sup>              | Child  | Demographics - Created 11/15/2021 2:43 PM by mallbs1<br>Income History - Created 11/15/2021 2:44 PM by mallbs1<br>Proofs - Created 11/15/2021 2:44 PM by mallbs1<br>Health Information - Created 11/15/2021 2:45 PM by mallbs1<br>Height Weight - Created 11/15/2021 2:46 PM by mallbs1<br>Bloodwork - Created 11/15/2021 2:46 PM by mallbs1 |                                                                                                    |  |  | Demographics - Created 11/15/2021 2:43 PM by mallbs1<br>Income History - Created 11/15/2021 2:44 PM by mallbs1 |  |  |
| 🖞 Participant Folder 🛛 🗸 🗸            | 08/27/2019 - 08/31/2020 <sup>L</sup> | Child  |                                                                                                    |                                                                                                    |  |  |                                                                                                    |  |  |
|                                       | 02/13/2019 <sup>L</sup>              | Child  |                                                                                                    |                                                                                                    |  |  |                                                                                                    |  |  |
| Benefits History                      | 09/24/2018 - 08/27/2019 <sup>L</sup> | Child  | Risk Factors - Created 11/15/2021 2:46 PM by mallbs1                                                                                                    |                                                                                                    |  |  |                                                                                                    |  |  |
| Certification History                 | 07/06/2018 <sup>L</sup>              | Child  |                                                                                                    | ,,,,, _,, ,, ,, ,, ,, ,, ,, ,, ,, ,, ,, ,,, ,, ,,, ,, ,, ,, ,, ,, ,, , |  |  |                                                                                                    |  |  |
| Demographics     Document Imaging     | 09/25/2017 - 09/24/2018 <sup>L</sup> | Infant | Assigned                                                                                                    | Risk Factors 1                                                                                                    |  |  |                                                                                                    |  |  |
| Food Prescription                     |                                      |        | Risk Fact                                                                                                    | Risk Factor Description                                                                                                    |  |  |                                                                                                    |  |  |
| 😻 Health Information                  |                                      |        | 112                                                                                                    | Obase (Children 2 E venes) *                                                                                                    |  |  |                                                                                                    |  |  |
| 🖋 Immunizations                       |                                      |        | 115                                                                                                    | Obese (Children 2-5 years)                                                                                                    |  |  |                                                                                                    |  |  |
| 💵 Income                              |                                      |        | 425A                                                                                                    | Inappropriate beverages as primary milk source                                                                                                    |  |  |                                                                                                    |  |  |
| Length/Height/Weight                  |                                      |        | 425B                                                                                                    | Use of sugar-containing fluids                                                                                                    |  |  |                                                                                                    |  |  |
| Manage Alerts     Manage eWIC Account |                                      |        | 201                                                                                                    | Low Hematocrit/Low Hemoglobin                                                                                                    |  |  |                                                                                                    |  |  |

At the bottom of the Certification History screen, the participant and staff signatures captured at the end of the certification display.

| Clinic Services                                                                                                    |                                                                                                    |                                                     | 😗 Help                                                                                                    |
|----------------------------------------------------------------------------------------------------|----------------------------------------------------------------------------------------------------|-----------------------------------------------------|----------------------------------------------------------------------------------------------------|
| Potential Duplicate Participants<br>Work With On-Site Group                                                                                                    | Agency 021 - ANOKA COUNTY HEALTH &<br>ENVIRONMENTAL SERVICES                                                                                                    |                                                     | Clinic 010 - 010 - BLAINE HUMAN SERVICE<br>CENTER Participant OOP, ALLIE W. (01117694) -<br>Age: 4 years, 2 months and 9 days                                                                                                    |
| Image: Add Set of Benefits         Image: Add Set of Benefits         Image: Image: Im | 02/27/2020 <sup>L</sup><br>08/27/2019 - 08/31/2020 <sup>L</sup><br>02/13/2019 <sup>L</sup><br>09/24/2018 - 08/27/2019 <sup>L</sup><br>07/06/2018 <sup>L</sup><br>09/25/2017 - 09/24/2018 <sup>L</sup> | Child<br>Child<br>Child<br>Child<br>Child<br>Infant | Demographics - Created 11/15/2021 2:43 PM by mallbs1         Income History - Created 11/15/2021 2:44 PM by mallbs1         Proofs - Created 11/15/2021 2:44 PM by mallbs1         Height Meight - Created 11/15/2021 2:45 PM by mallbs1         Bioodwork - Created 11/15/2021 2:45 PM by mallbs1         Risk Factors - Created 11/15/2021 2:46 PM by mallbs1         Completed on 11/15/2021 2:45 PM by mallbs1         Completed on 11/15/2021 2:46 PM by mallbs1         Completed on 11/15/2021 2:49 PM by mallbs1         Completed on 11/15/2021 2:49 PM by mallbs1         Completed on 11/15/2021 2:49 PM by mallbs1         Completed on 11/15/2021 2:49 PM by mallbs1         Completed on 11/15/2021 2:49 PM by mallbs1         Completed on 11/15/2021 2:49 PM by mallbs1         Completed on 11/15/2021 2:49 PM by mallbs1         Completed on 11/15/2021 2:49 PM by mallbs1         Completed on 11/15/2021 2:49 PM by mallbs1         Completed on 11/15/2021 2:49 PM by mallbs1         Completed on 11/15/2021 2:49 PM by mallbs1         201       Low Hematorit/Low Heroglobin         201       Low Hematorit/Low Hemoglobin         202       Low Hematorit/Low Hemoglobin         203       Low Hematorit/Low Hemoglobin         204       Muthorized/Alternate Representative         Staff Member       Staff Member |
| <ul><li>Referrals</li><li>Risk Factors</li></ul>                                                                                                    |                                                                                                    |                                                     | rinning op                                                                                                    |

As we saw in the Risk Factors screen, clicking dates in the Certification Period panel displays the information associated with that certification or MCA.

| 🛱 Add Set of Benefits                                   | Certification History                   | -                                                                                                    |
|---------------------------------------------------------|-----------------------------------------|----------------------------------------------------------------------------------------------------|
|                                                         | Certification Period                    | 9 Mid-Certification Assessment Information                                                                     |
| 🗂 Calendar 🗸 🗸                                          | 11/15/2021 - 09/30/2022 Ch              |                                                                                                    |
| 🛱 Scheduler                                             | 02/27/2020 <sup>L</sup> Ch              | Height, Weight - Created 07/06/2018 9:22 AM by BROUSM01<br>Blood Work - Created 07/06/2018 9:22 AM by BROUSM01 |
| 🛉 Participant Folder 🗸 🗸                                | 08/27/2019 - 08/31/2020 <sup>L</sup> Ch | Id Nutrition Assessment - Created 07/06/2018 9:27 AM by BROUSM01<br>Completed 07/06/2018 9:28 AM by BROUSM01   |
| Appointments                                            | 02/13/2019 <sup>L</sup> Ch              | id                                                                                                    |
| <ul> <li>Benefits History</li> <li>Bloodwork</li> </ul> | 09/24/2018 - 08/27/2019 <sup>L</sup> Ch | id Assigned Risk Factors                                                                                       |
| Certification History                                   | Ø 07/06/2018 ↓ Ch                       | ld Risk Facto Risk Factor Description                                                                          |
| Demographics                                            | 09/25/2017 - 09/24/2018 L Infa          | nt 115 High Weight for Length                                                                                  |
| Cood Decemination                                       |                                         |                                                                                                    |

## **Future Newsletters**

\_\_\_\_\_

Next month, we will provide a status update on the Results Validation Testing (RVT) and, if possible, a tentative timeline for UAT.

Minnesota Department of Health - WIC Program 85 E 7<sup>th</sup> Place, PO BOX 64882, ST PAUL MN 55164-0882; 651-201-4444, <u>health.wic@state.mn.us</u>, <u>www.health.state.mn.us</u>; To obtain this information in a different format, call: 651-201-4444